# FamilySuite User Guide For Parish Bookkeepers

Column Picker

Batch DUID

Comment

Check Number

Contrib DUID

Family DUID

is Down Payment

Payment Amount

(x)

Fund DUID

Batches ∠ Contributions

Parishes can increase offertory income by using FamilySuite data to analyze:

- Who/how many are the parish's biggest donors?
- How many parishioners give above or below ٠ the average contribution?
- Which parishioners have made no contributions? Why not?
- What variations in specific parishioner giving explains the overall change in offertory income?

### Parish and School Financial Operations February 2020

This recorded training session provides the foundation for Connect Now IQ.

ParishSOFT **Family Suite** 

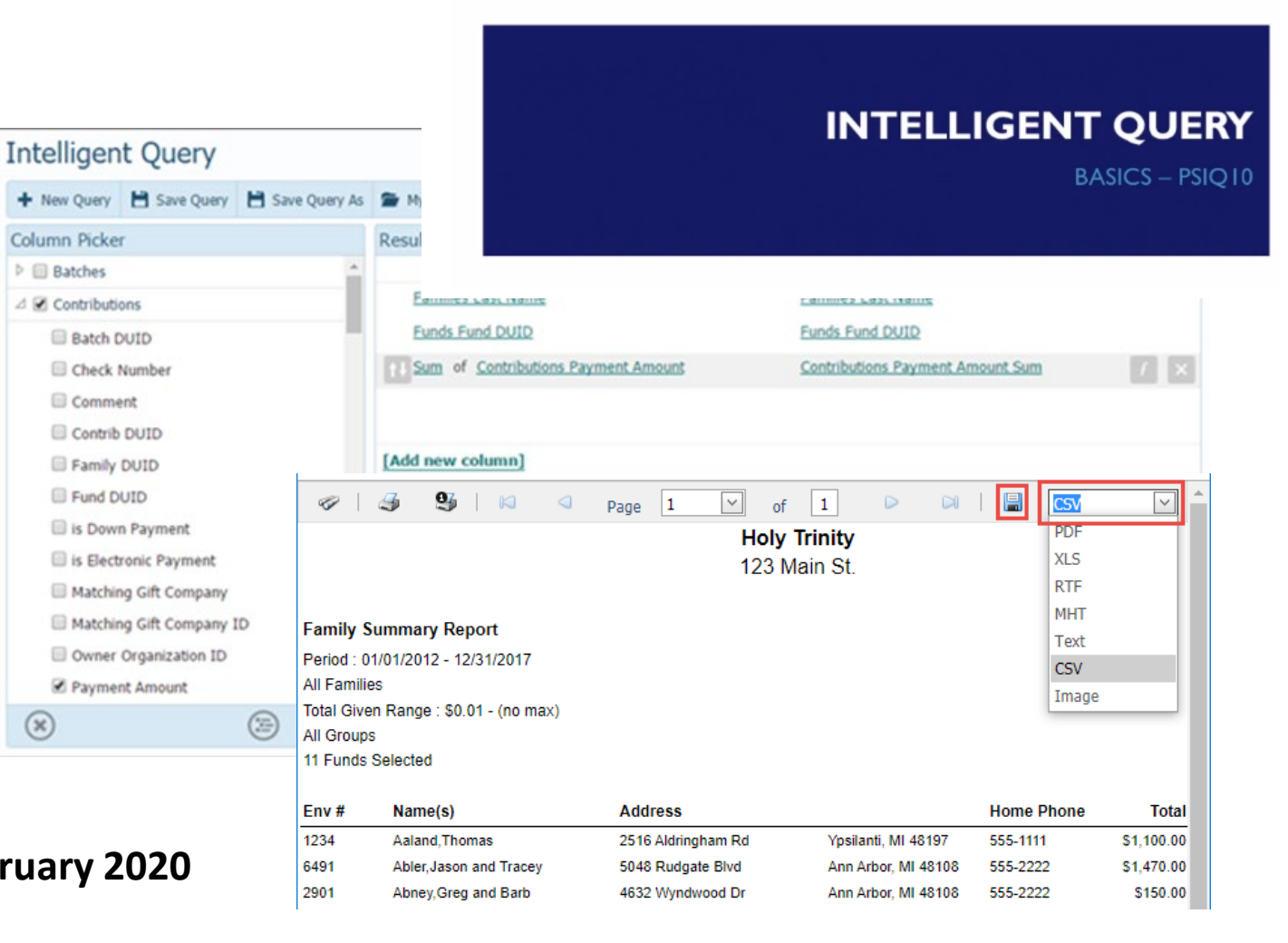

# Table of Contents

| Α. | Overview                                                    | 3     |
|----|-------------------------------------------------------------|-------|
| Β. | Key internal controls                                       | 4     |
| C. | User access                                                 |       |
|    | 1. Parish administrator for FamilySuite adds the bookkeeper | 5-6   |
|    | 2. Assigning FamilySuite permissions                        | 7     |
| D. | FamilySuite reports                                         |       |
|    | 1. Dollar Range Report                                      | 7-11  |
|    | 2. Three Year Summary                                       | 11-14 |
|    | 3. Contribution Query for a Custom Date Range               |       |

# A. Overview

- Offertory is the biggest source of funds for most parishes
- Understanding trends in offertory giving is key to the sustainability of the parish
- FamilySuite enables the parish to understand offertory giving at the individual contributor level
- All contributions and donations should be entered into donor accounts in FamilySuite
- The bookkeeper should routinely produce and analyze offertory trend reports from FamilySuite for review by the pastor and the Finance Council
- The pastor should use the reporting to plan his interactions with parishioners to encourage offertory giving and express gratitude

# B. Key internal controls

- No individual should have responsibility for both cash handling and recordkeeping. For example,
  - Offertory counter who handles cash should not enter donations into FamilySuite
  - Individual who enters donations into FamilySuite should use empty envelopes or other documents, not actual undeposited checks
  - Individual with FamilySuite responsibility should not participate in the offertory count or the handling of donations/contributions delivered or mailed to the parish office
  - The Pastor or bookkeeper should periodically review the FamilySuite contribution record of the individual who enters contribution data into the system to verify the contributions are bona fide
- Volunteers and employees who have access to parishioner donations and donation records should sign the archdiocese <u>confidentiality agreement</u>
- Offertory donations in FamilySuite should be reconciled to offertory income in ParishSoft Accounting

## C.1. Parish administrator for FamilySuite adds the bookkeeper

1. In Administration Tab, Click Manage Staff to display the Staff List page

| ParishSOFT Family Suite                                                                                                    | St. M<br>User10 | ary, Grosse Pointe<br>(Kimberly Spindler) |
|----------------------------------------------------------------------------------------------------|-----------------|-------------------------------------------|
| Home         Family Directory         Religious Education         Offering         Ministry Scheduler         Tuition         IQ         Administration |                 |                                           |
| Suspense 🔻 Lookups System Setup 🔻 Organizations Manage Staff Module Settings Utilities V Merge V                                                        | Notifications   |                                           |

2. In the toolbar, click +

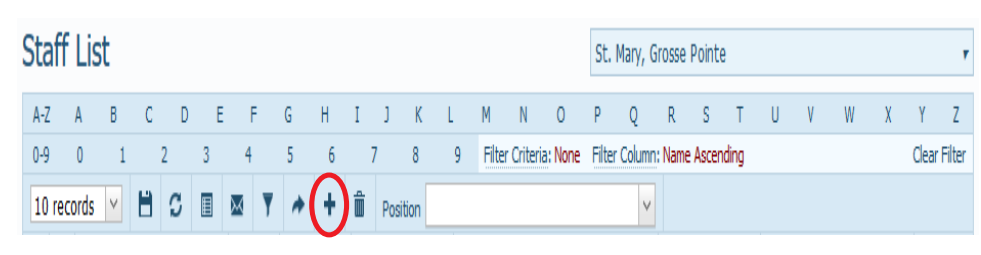

3. Type your search criteria. Then, click **Search** 

#### Find Member

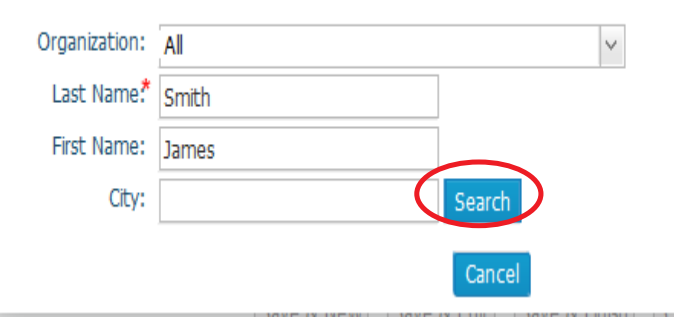

Note: If you see the name of the individual you want to add, it means that the software located a member record for the individual in the database

4. Select the member by marking the radio bullet to the left of the name Member Search

|   | Last Name.* smith |              |     |            |           |                  |                    |       |
|---|-------------------|--------------|-----|------------|-----------|------------------|--------------------|-------|
|   | First Name: james |              |     | Search     |           |                  |                    |       |
|   |                   | Member N     | ame | First Name | Last Name | EmailAddress     | Address            | City  |
| < | •                 | Smith, James |     | James      | Smith     | James@demoemaila | 123 Main St        | Hous  |
|   | 0                 | Smith, James | 3   | James      | Smith     |                  | 10105 Westlake Cir | Belle |
|   | $\cap$            | Smith. James | :   | lames      | Smith     |                  | 123 Main Street    | Rock  |

#### 5. Click Accept.

Page 1 of 1 (4 Records)  $\leq$  1  $\geq$ 

## C.1. Parish administrator for FamilySuite adds the bookkeeper

#### 6. Click **OK** to dismiss the message

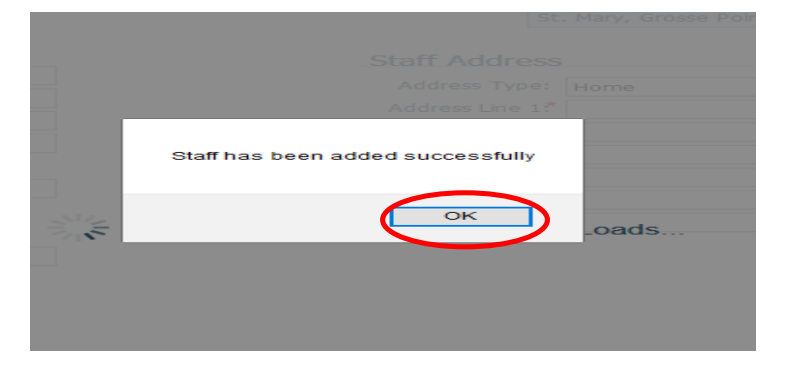

Note: If the software added the member to your staff, the new Staff Record is displayed

7. Click **Edit Details** to switch to edit mode and add the required information for this staff

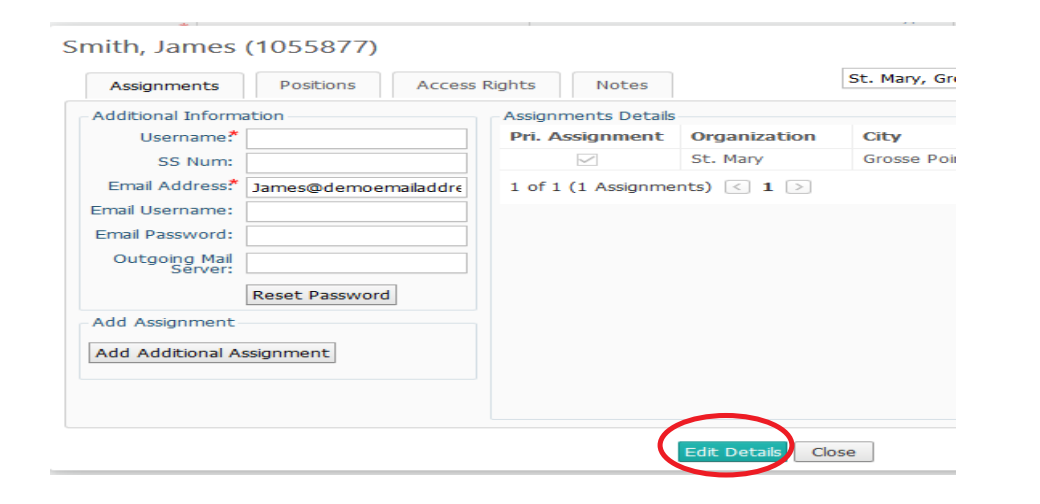

Helpful links

What the different staff permissions mean

<u>PSFS Administration - Manage Staff: How to add positions to and remove</u> <u>positions from a staff member's record</u>

How many donors and what percentage of total donors give at each of the pre-set dollar levels?

|                                                                                                    | <b>St. Mary</b><br>123 Main St.<br>Grosse Pointe, MI 48224 |         |          |
|----------------------------------------------------------------------------------------------------|------------------------------------------------------------|---------|----------|
| Contribution By Dollar Range<br>Period : 01/01/2019 - 12/31/2019<br>Fund(s) : Sunday Collection<br>Dollar Amounts | Count                                                      | Percent | Amount   |
| Between \$0.00 and \$50.00                                                                                        | 1                                                          | % 7.1   | \$20.00  |
| Between \$50.00 and \$100.00                                                                                      | 5                                                          | % 92.9  | \$260.00 |
| Between \$100.00 and \$150.00                                                                                     | 0                                                          | %       | \$0.00   |
| Between \$150.00 and \$200.00                                                                                     | 0                                                          | %       | \$0.00   |
| Between \$200.00 and \$500.00                                                                                     | 0                                                          | %       | \$0.00   |
| Between \$500.00 and \$1,000.00                                                                                   | 0                                                          | %       | \$0.00   |
| Between \$1,000.00 and \$5,000.00                                                                                 | 0                                                          | %       | \$0.00   |
| Between \$5,000.00 and \$999,999.00                                                                               | 0                                                          | %       | \$0.00   |

Publish the Dollar Range Report to parishioners once each year to encourage an increase in giving

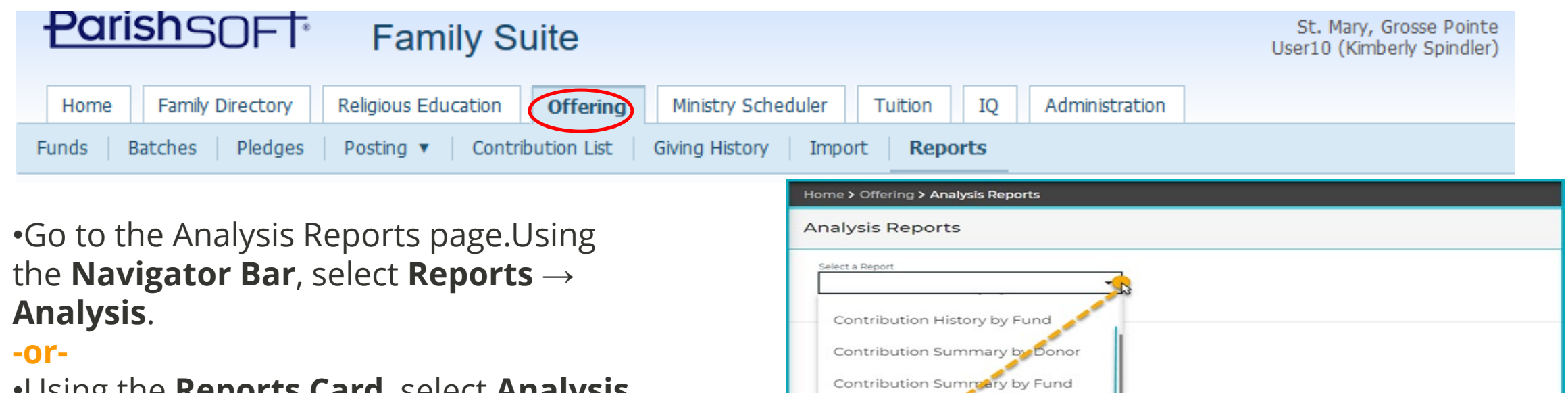

•Using the Reports Card, select Analysis.

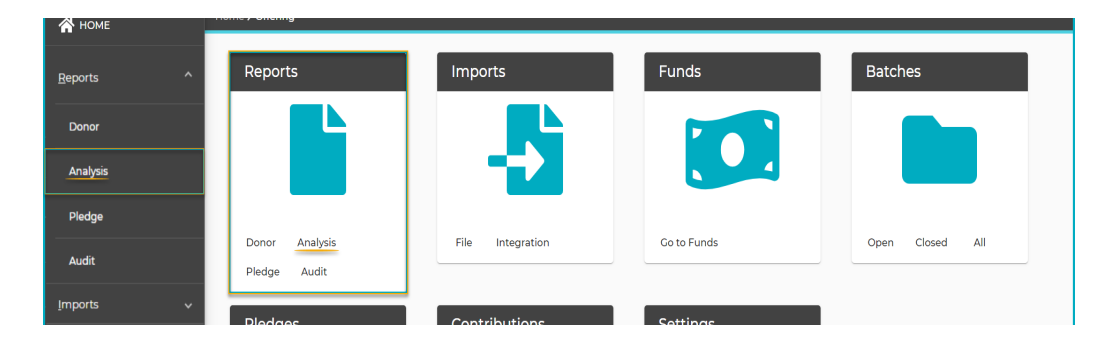

Select the **Dollar Range report**.

| Contribution History by Fund |      |  |
|------------------------------|------|--|
| Contribution Summary by D    | onor |  |
| Contribution Summary by Fu   | und  |  |
| Dollar Range                 | *    |  |
| Revenue Projection           |      |  |
|                              |      |  |
|                              |      |  |
|                              |      |  |

Select the fund or funds on which you wish to report. Then, click Analysis Filters in the center top of the screen or click Next in the lower-left corner of the page to display the Analysis Filters page.

| Select Fund(s)     Analysis Filter     Sind                                                                                                    | Select Fund(s) 2 Analysis Filters                                                                                                    | 3 Report Filters |
|----------------------------------------------------------------------------------------------------|----------------------------------------------------------------------------------------------------|------------------|
| Fund   2   2020 Deacon's Fund   2   2   2020 Missions Fund   Use the check box to the   left of <b>Fund Name</b> to   select all funds or click   each one you want to   include.     Abigail Ministries   Advent   3688   All Saints   3662   All Suils   3663   Annual Appeal | Family Registration *       Select One or more Family Groups         Both       Name         Family Workgroup       Use the checkbox to the left of Name select all Family Groups or click each you want to include.         Active       Inactive         Inactive       Staff         School Only       School Only | e to<br>none     |

On the Analysis Filters screen: select from each of the filters then click Report Filters in the upper right or Next.

Select the Family Registration status: Both, Yes, No Select the Family Workgroup if this applies, or leave it blank to select all.

Select one or more Family Groups.

•On the **Report Filters** page, fill out each field to narrow down the results to the records that you would like to analyze.When ready, click the **Run Report link** at the bottom left.

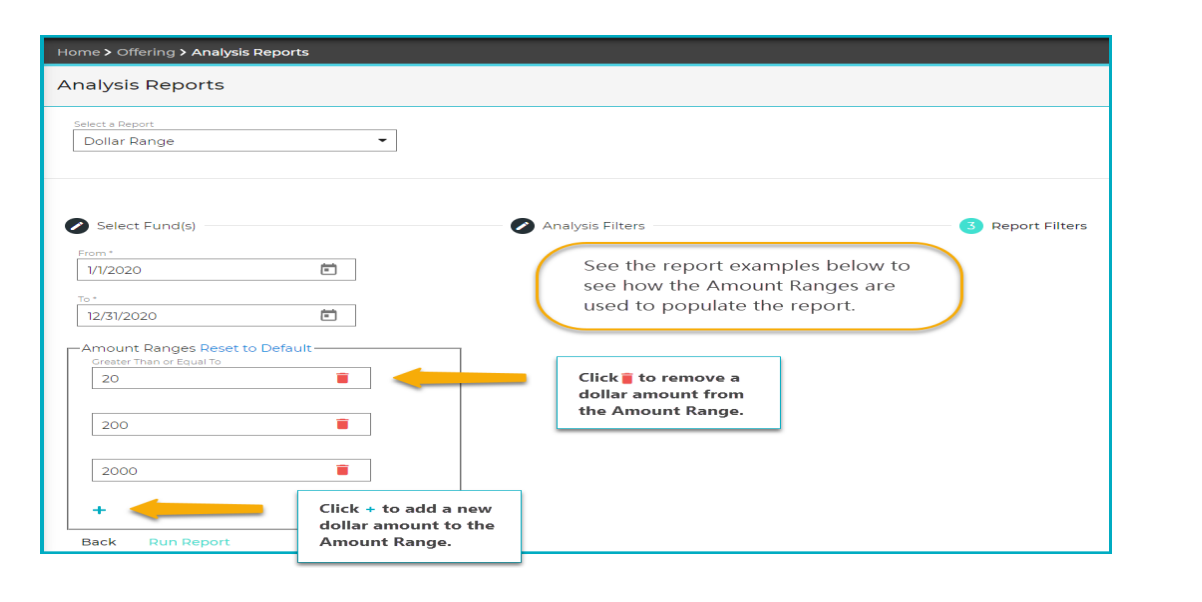

#### **Example of the PDF report**

|                                 | St. Isidore Church |         |              |
|---------------------------------|--------------------|---------|--------------|
|                                 | 87922 North St     |         |              |
|                                 | Macomb, MI 48042   |         |              |
| Contribution By Dollar Range    |                    |         |              |
| No Dates Selected               |                    |         |              |
| Funds: Multiple Funds           |                    |         |              |
| Dollar Amounts                  | Count              | Percent | Amount       |
| ess than \$20.00                | 29,514             | 12.51%  | \$209,223.01 |
| etween \$20.00 and \$200.00     | 22,162             | 46.68%  | \$780,710.95 |
| Between \$200.00 and \$2,000.00 | 962                | 30.35%  | \$507,525.01 |
| Freater than \$2,000,00         | 50                 | 10.47%  | \$175,050,28 |

#### Example of the Excel Report

| 4              | A                               | B                  | С  | D       | E            |
|----------------|---------------------------------|--------------------|----|---------|--------------|
| 1              | Excel                           | St. Isidore Church |    |         |              |
| 2              |                                 | 87922 North St     |    |         |              |
| 3              |                                 | Macomb, MI 48042   |    |         |              |
| 6              | Contribution By Dollar Range    |                    |    |         |              |
| 7              | No Dates Selected               |                    |    |         |              |
| 8              | Funds: Multiple Funds           |                    |    |         |              |
| 9              | Dollar Amounts                  | Cou                | nt | Percent | Amount       |
| 10             | Less than \$20.00               | 29,5               | 14 | 12.51%  | \$209,223.01 |
| 11             | Between \$20.00 and \$200.00    | 22,1               | 52 | 46.68%  | \$780,710.95 |
| 12             | Between \$200.00 and \$2,000.00 | 962                |    | 30.35%  | \$507,525.01 |
| 13<br>10<br>12 | Greater than \$2,000.00         | 50                 |    | 10.47%  | \$175,050.28 |
|                |                                 | ~                  |    |         |              |

Select between PDF and <u>Excel</u> for the report output.

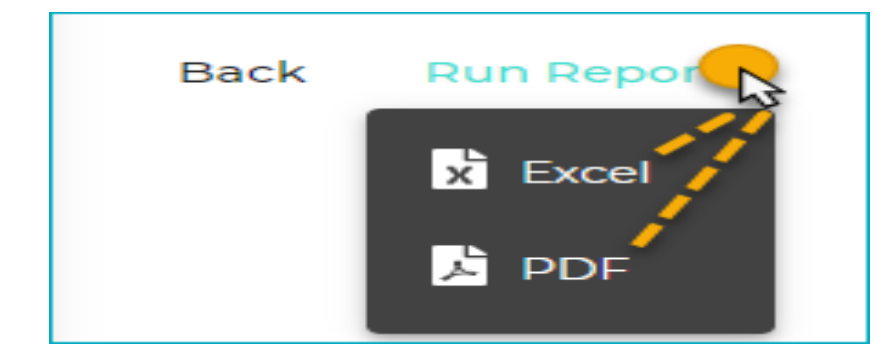

Take the Next Step poster created by ADW Development using the Dollar Range Report

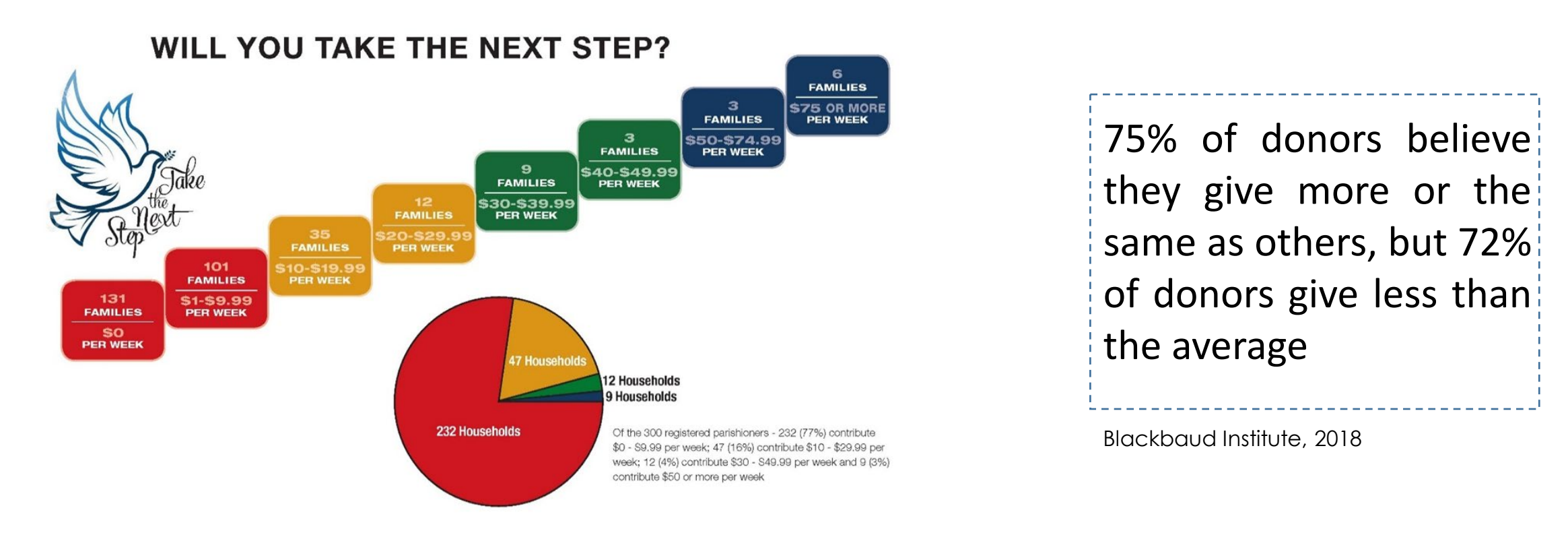

Children love to ask their parents "which step are we on?"

# D.3. Three Year Summary Report

Who are the largest donors?

How have their donations varied over the last three years?

How does the Pastor interact with donors to encourage giving?

|          |                            | <b>St. Mary</b><br>123 Main St.<br>Grosse Pointe, MI 48224 |            |            |
|----------|----------------------------|------------------------------------------------------------|------------|------------|
| Contrib  | ution 3 Year Summary       |                                                            |            |            |
| 2018 - 2 | 020                        |                                                            |            |            |
| Fund(s): | Sunday Collection          |                                                            |            |            |
| Env #    | Name(s)                    | 2018                                                       | 2019       | 2020       |
|          | Aaland, Thomas             | \$631.00                                                   | \$286.22   | \$255.00   |
| 6491     | Abler, Jason and Tracey    | \$0.00                                                     | \$0.00     | \$0.00     |
| 2977     | Abney, Greg and Barb       | \$1,920.00                                                 | \$1,860.00 | \$2,400.00 |
| 4995     | Abramovicz, Tom and Jane   | \$0.00                                                     | \$0.00     | \$0.00     |
| 1125     | Achterberg, Dean           | \$259.00                                                   | \$20.00    | \$140.00   |
| 6367     | Adam, Kevin                | \$0.00                                                     | \$0.00     | \$0.00     |
| 2545     | Adams, David and Jen       | \$838.00                                                   | \$677.00   | \$422.00   |
| 5541     | Adams, Mary                | \$0.00                                                     | \$0.00     | \$0.00     |
| 1129     | Adams, Todd and Jane       | \$319.00                                                   | \$238.00   | \$60.00    |
| 8914     | Adamski, Frank and MaryAnn | \$660.00                                                   | \$590.00   | \$700.00   |
| 957      | Ahles, Richard and Betty   | \$0.00                                                     | \$0.00     | \$0.00     |
| 5233     | Alland, Donald and Cynthia | \$50.00                                                    | \$0.00     | \$0.00     |
| 5552     | Allen, Jim and Cheryl      | \$0.00                                                     | \$0.00     | \$0.00     |
| 5631     | Allen, Mary                | \$0.00                                                     | \$0.00     | \$0.00     |
| 5577     | Allen, Michael and Randi   | \$120.00                                                   | \$0.00     | \$0.00     |
| 5549     | Allen, Veronica            | \$0.00                                                     | \$0.00     | \$0.00     |
|          |                            |                                                            |            |            |

Publish the Three Year Summary Report every year to help the pastor plan his interaction with donors to encourage giving

### **D.3. Three Year Summary Report**

| ParishSOFT Family Suite                                                                                                    | St. Mary, Grosse Pointe<br>User10 (Kimberly Spindler) |
|----------------------------------------------------------------------------------------------------|-------------------------------------------------------|
| Home         Family Directory         Religious Education         Offering         Ministry Scheduler         Tuition         IQ         Administration |                                                       |
| Funds     Batches     Pledges     Posting ▼     Contribution List     Giving History     Import     Reports                                             |                                                       |

- 1. Go to the Analysis Reports page.
- Using the Navigator Bar, select Reports  $\rightarrow$  Analysis.

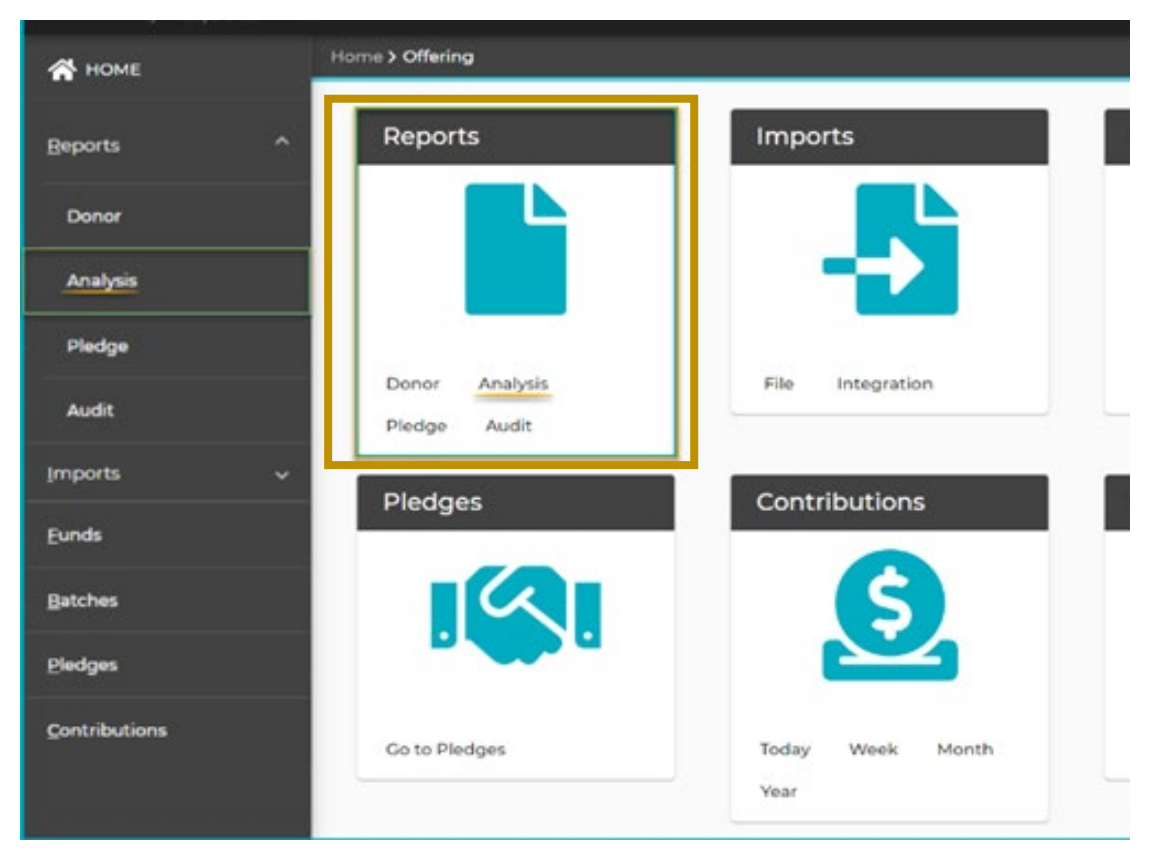

#### 2. Select the **Contribution History by Donor** report.

| Home > Offering > Analysis Reports |  |  |  |  |  |
|------------------------------------|--|--|--|--|--|
| Analysis Reports                   |  |  |  |  |  |
| Select a Report                    |  |  |  |  |  |
| Contribution Details               |  |  |  |  |  |
| Contribution History by Donor      |  |  |  |  |  |
| Contribution History by Fund       |  |  |  |  |  |
| Contribution Summary by Donor      |  |  |  |  |  |
| Contribution Summary by Fund       |  |  |  |  |  |

3. Select the fund or funds on which you wish to report. Then, click Analysis Filters in the center top of the screen or click Next in the lower-left corner of the page to display the

#### Analysis Filters page.

### **D.3. Three Year Summary Report**

| 1 Se      | elect Fund(s)                          |                                                                        | Analysis Filte                                                                                            | 3 Report Filters |
|-----------|----------------------------------------|------------------------------------------------------------------------|----------------------------------------------------------------------------------------------------|------------------|
| 1         | Fund Name                              | Fund                                                                   | ~                                                                                                    |                  |
|           | 2020 Deacon's Fund                     | 52                                                                     |                                                                                                    |                  |
|           | 2020 Missions Fund                     | Use the check box to the                                               |                                                                                                    |                  |
|           | 2020 Tithe                             | left of <b>Fund Name</b> to<br>select all funds or click               |                                                                                                    |                  |
|           | A Pledge Fund 2020                     | each one you want to include.                                          |                                                                                                    |                  |
| C         | Abigail Ministries                     |                                                                        |                                                                                                    |                  |
| C         | Advent                                 | 3688                                                                   |                                                                                                    |                  |
| C         | All Saints                             | 3662                                                                   |                                                                                                    |                  |
| C         | All Souls                              | 3663                                                                   |                                                                                                    |                  |
| C         | Annual Appeal                          | 3679                                                                   |                                                                                                    |                  |
| Nov       |                                        |                                                                        |                                                                                                    |                  |
|           | 3                                      |                                                                        |                                                                                                    |                  |
| Select    | Select the Family<br>Select the Family | / Registration status: Both<br>/ Workgroup if this applie<br>// Groups | h, Yes, No<br>s, or leave it blank to select all.                                                         |                  |
|           |                                        |                                                                        |                                                                                                    |                  |
| Sel       | ect Fund(s)                            |                                                                        | 2 Analysis Filters                                                                                        |                  |
| Family Re | gistration *                           | Select One or more Fam                                                 | ily Groups                                                                                                | ß                |
| Both      |                                        | Name                                                                   |                                                                                                    |                  |
| Family Wo | orkgroup 🗸                             | Active                                                                 | se the checkbox to the left of Name to<br>lect all Family Groups or click each one<br>ou want to include. |                  |
|           |                                        | Inactive                                                               |                                                                                                    |                  |
|           |                                        | Staff                                                                  |                                                                                                    |                  |
|           |                                        | School Only                                                            |                                                                                                    |                  |
| Back      | Nex                                    |                                                                        |                                                                                                    |                  |

5. On the Report Filters page, fill out each field to narrow down the results to the records that you would like to analyze.When ready, click the Run Report link at the bottom

• When ready, click the Run Report link at the bottom left.

Image of report filters

P

6. Select between PDF and Excel for the report output.

| DF<br>Sample Parish<br>3767 Ranchero Drive Suite 100<br>Ann Arbor, MI 48108 |                                |                                      |                                       |            |            |
|-----------------------------------------------------------------------------|--------------------------------|--------------------------------------|---------------------------------------|------------|------------|
| <b>Contril</b><br>2017 - 2                                                  | oution History by Donor        | ** Year columns<br>contributions exi | will appear base<br>ist for that year | ed on if   |            |
| Fund(s)                                                                     | Multiple Funds                 |                                      |                                       |            |            |
| Env #                                                                       | Name(s)                        | 2017                                 | 2018                                  | 2019       | 2020       |
| 1008                                                                        | Smith, Steven and Rebecca      | \$510.00                             | \$150.00                              | \$330.00   | \$390.00   |
| 1000                                                                        | Allen, Paul and Andrea         | \$1,130.00                           | \$540.00                              | \$0.00     | \$0.00     |
| 1002                                                                        | De La Cruz, Leo and Maria      | \$905.00                             | \$280.00                              | \$545.00   | \$70.00    |
| 1007                                                                        | Bloom, Alan and Kathy          | \$325.00                             | \$375.00                              | \$200.00   | \$0.00     |
| 1006                                                                        | Balk, Michael and Sharon       | \$350.00                             | \$0.00                                | \$0.00     | \$0.00     |
| 6491                                                                        | Abler, Jason and Tracey        | \$146.00                             | \$29.00                               | \$0.00     | \$0.00     |
| 1011                                                                        | Braun, Steven and Julie        | \$541.00                             | \$564.00                              | \$1,035.00 | \$1,811.00 |
| 1012                                                                        | Fisher, Christopher and Janeen | \$2,205.00                           | \$1,035.00                            | \$1,300.00 | \$720.00   |
| 1015                                                                        | Smith, John                    | \$46.00                              | \$0.00                                | \$0.00     | \$0.00     |

## D.4. Contribution query for a custom date range

Familie

How to view a report that will provides a list of the top givers during a specify date range.

The report displays Families Envelope Number, Name and the total contribution, and sorts the results alphabetically or by contribution amount.

|                   |                      |                           |                                                                                                    | Contributions Payment |      |
|-------------------|----------------------|---------------------------|----------------------------------------------------------------------------------------------------|-----------------------|------|
| s Envelope Number | Families Family DUID | Families First Names      | Families Last Name                                                                                                    | Amount Sum            |      |
| 1808              | 992                  | Dawn                      | Abbott                                                                                                    |                       | 130  |
| 20010             | 23079                | Lorraine                  | Abdo                                                                                                    |                       | 180  |
| 413               | 25258                | Marie                     | Abell                                                                                                    |                       | 8    |
| 1859              | 49713                | Nancy                     | Abell Sr.                                                                                                    |                       | 10   |
| 8307              | 51040                | Shirley                   | Abogadie                                                                                                    |                       | 60   |
| 1861              | 53126                | Virginia                  | Achacoso                                                                                                    |                       | 23   |
| 8409              | 59489                | A. Jeff and Deirdre       | Ache                                                                                                    |                       | 24   |
| 20062             | 66609                | A. Marian                 | Acosta                                                                                                    |                       | 40   |
| 1                 | 73115                | A.Curtis and Paula        | Adaba                                                                                                    |                       | 75   |
| 5088              | 73119                | Aaron and Claire          | Adams                                                                                                    |                       | 420  |
| 1053              | 73124                | Aba and Lia               | Adams Sr.                                                                                                    |                       | 225  |
| 1923              | 73129                | Adewale                   | Adia                                                                                                    |                       | 150  |
| 3526              | 73130                | Adolfo and Nancy          | Afambo                                                                                                    |                       | 330  |
| 1753              | 73131                | Adrian & Catherine        | Ager                                                                                                    |                       | 280  |
|                   | 73134                | Adrian and Margaret       | Agunyego                                                                                                    |                       | 280  |
| 24                | 73136                | Agnes                     | Aiello                                                                                                    |                       | 785  |
| 5891              | 73140                | Alan and Carolina         | Albanesi                                                                                                    |                       | 90   |
| 29                | 73142                | Albert and Hedy           | Alessandrini                                                                                                    |                       | 90   |
| 55                | 73143                | Albert and Juanita        | Alho                                                                                                    |                       | 240  |
| 2824              | 73148                | Albert and Lori           | Alicea                                                                                                    |                       | 80   |
| 47                | 73152                | Alexander and Lorelyn     | Allen                                                                                                    |                       | 390  |
| 1931              | /3153                | Alfred                    | Alvarez                                                                                                    |                       | 120  |
| 20000             | 73154                | Alfred and Matilda        | Alvey                                                                                                    |                       | 20   |
| 4255              | /3159                | Alice                     | Amachree                                                                                                    |                       | 430  |
| 5951              | 73161                | Alicia                    | Amanyeiwe                                                                                                    |                       | 345  |
| 2094              | / 3103               | Amson                     | Amon                                                                                                    |                       | 405  |
| 1407              | 73169                | Amalia                    | Anastasi                                                                                                    |                       | 60   |
| 2497              | 73100                | America<br>Annual Element | Anderson                                                                                                    |                       | 250  |
| 2264              | 73175                | Ammon and Eleanor         | Anderson                                                                                                    |                       | 200  |
| 70                | 73177                | Amy                       | Andrews                                                                                                    |                       | 25   |
| 3150              | 73178                | Amu                       | Angur                                                                                                    |                       | 200  |
| 5150              | 73180                | Andrea                    | Antonioni                                                                                                    |                       | 1500 |
| 77                | 73184                | Andrea-Maria              | Antwi                                                                                                    |                       | 125  |
| 3538              | 73189                | Andrew                    | Anvanwu                                                                                                    |                       | 15   |
| 4587              | 73191                | Andrew                    | Anvanwu                                                                                                    |                       | 1290 |
| 87                | 73192                | Andrew & Hayley           | Apori                                                                                                    |                       | 359  |
| 4032              | 73193                | Andrew and Gail           | Applegarth                                                                                                    |                       | 100  |
| 91                | 73195                | Andrew and Mary Anne      | Araujo                                                                                                    |                       | 280  |
|                   | 73201                | Andrey and Joanna         | Aristy                                                                                                    |                       | 300  |
| 4263              | 73202                | Angela                    | Arisumi                                                                                                    |                       | 145  |
| 213               | 73208                | Angela                    | Arnold                                                                                                    |                       | 90   |
| 1367              | 73215                | Anita                     | Arvizo                                                                                                    |                       | 25   |
| 1412              | 73216                | Ann                       | Ash                                                                                                    |                       | 240  |
| 1415              | 73219                | Anna Maria                | Ashby                                                                                                    |                       | 90   |
| 1417              | 73229                | Anne                      | Askins                                                                                                    |                       | 50   |
| 3162              | 73233                | Anselma                   | Askins                                                                                                    |                       | 100  |
| 910               | 73234                | Anthony                   | Atieku                                                                                                    |                       | 85   |
| 1418              | 73236                | Anthony                   | Atseyinku                                                                                                    |                       | 430  |
| 1783              | 73249                | Anthony & Olga            | Aud                                                                                                    |                       | 220  |
| 151               | 73252                | Anthony and Blessing      | Augustine                                                                                                    |                       | 90   |
| 1455              | 73258                | Anthony and Heather       | Baer                                                                                                    |                       | 350  |
| 156               | 73259                | Anthony and Jacquelyn     | Bagileo                                                                                                    |                       | 165  |
| 160               | 73262                | Anthony and Josephine     | Bagnall                                                                                                    |                       | 250  |
| 1945              | 73263                | Anthony and Leticia       | Baker                                                                                                    |                       | 125  |
| 162               | 73264                | Anthony and Susan         | Baker                                                                                                    | 5                     | 1495 |
| 963               | 73265                | Antoinette                | Bakke                                                                                                    |                       | 30   |
| 2564              | 73266                | Anton & Melanie           | Dalaban                                                                                                    |                       | 285  |
| 1099              | 73268                | Antonio and Sandra        | Dalarabe                                                                                                    |                       | 50   |
| 1456              | /3269                | Antonio and Wilma         | Palduia                                                                                                    |                       | 160  |
| 1169              | /32/3                | Approvid and Lourdes      | Paldula                                                                                                    |                       | 110  |
|                   | 1.1.1.1.1            |                           | A REAL PROPERTY OF A REAL PROPERTY OF A REAL PROPER |                       |      |

### D.4. Contribution query for a custom date range

- 1. Click the IQ Tab
- 2. My Queries

| Home Family Directory Religious Education Offering Ministry Scheduler Tuition | IQ Administration |
|-------------------------------------------------------------------------------|-------------------|
| Query Builder                                                                 |                   |
| Intelligent Query                                                             |                   |
| + New Query 🗎 Save Query As 📻 My Queries 🚔 Recent Queries 🔖 Query Tags        |                   |

3. Click the **Query Tags** twice to display all of the tags in ascending order

| My Queries                         |                               |            |              |               |                    | ×      |
|------------------------------------|-------------------------------|------------|--------------|---------------|--------------------|--------|
| Filter by Query Tags V Apply Clear |                               |            |              |               | (                  |        |
|                                    | Query Name                    | Query Tags | Date Created | Date Modified | Owner              | Global |
| Edit Delete                        | **Zip Test                    |            | 7/10/2019    | 7/10/2019     | Spindler, Kimberly |        |
| Edit Delete                        | *Parish-Giving                |            | 3/14/2016    | 2/28/2018     | Admin, Diocesan    | ¥      |
| Edit Delete                        | 0000 Life Events for OLL 8979 |            | 1/27/2020    | 1/27/2020     | Spindler, Kimberly | 4      |
| Edit Delete                        | 11Example                     |            | 12/2/2015    | 12/4/2015     | Admin, Diocesan    | ¥      |

#### 4. Select the query, then click Open

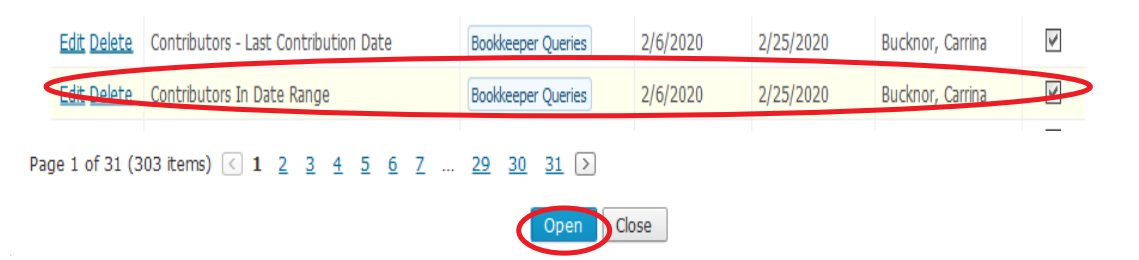

5. Edit the date range

\*

6. Click **Execute Query** to run the query.

| Result Columns                                                        |                                                  |  |  |  |  |  |
|-----------------------------------------------------------------------|--------------------------------------------------|--|--|--|--|--|
| Expression                                                            | Title                                            |  |  |  |  |  |
| Families Envelope Number                                              | Families Envelope Number                         |  |  |  |  |  |
| Families Family_DUID                                                  | Families Family DUID                             |  |  |  |  |  |
| Families First Names                                                  | Families First Names                             |  |  |  |  |  |
| Families Last Name                                                    | Families Last Name                               |  |  |  |  |  |
| Sum of Contributions Payment Amount                                   | Contributions Payment Amount Sum                 |  |  |  |  |  |
| [Add new column]                                                      |                                                  |  |  |  |  |  |
| Query Conditions                                                      |                                                  |  |  |  |  |  |
| Select records where <b>all</b> of the following apply                | + {+}                                            |  |  |  |  |  |
| Families is Registered is equal to Yes                                |                                                  |  |  |  |  |  |
| and Families Family Group Name is equal to active                     |                                                  |  |  |  |  |  |
| and Contributions Payment Date is between Dec 01 2019 and Dec 31 2019 |                                                  |  |  |  |  |  |
|                                                                       |                                                  |  |  |  |  |  |
|                                                                       |                                                  |  |  |  |  |  |
| [Add new condition]                                                   |                                                  |  |  |  |  |  |
|                                                                       |                                                  |  |  |  |  |  |
| Return All results 🔽 Unique F                                         | Records Only 🗿 Execute Query 🚍 Query Results 🔹 🦨 |  |  |  |  |  |

7. Click **Query Results** export the results to a .csv file, then

select the **Export to CSV** option.

| Return All results Villa Unique Records Only    | ecute Query 🚍 Query Results 🗸 🦨                    |
|-------------------------------------------------|----------------------------------------------------|
|                                                 | Export to CSV                                      |
|                                                 | Mail Merge                                         |
|                                                 | Generate Email Address List                        |
| 8. Save the <b>.csv</b> file to your local hard | Create Family Workgroup<br>Create Member Workgroup |

9. Open the file in Excel and make changes, if necessary